# Android でテザリングをする手順

#### Wi-Fi 接続

|親機となる Android 端末で「設定| から「ネットワーク| >「デザリング| >「Wi-Fi デザリング設定| の順に

タップします。

初めてテザリングを使用する場合は、アクセスポイントの設定から行います。

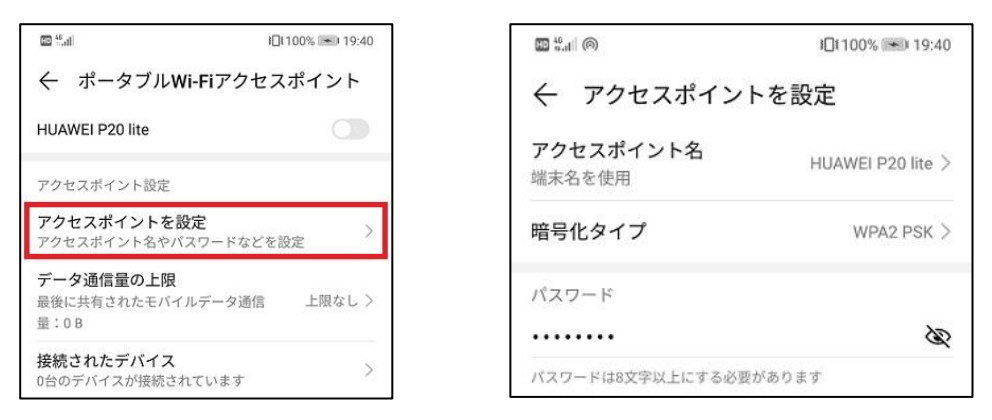

アクセスポイント名 … Wi-Fi 接続したい他の端末から見えるアクセスポイント名です。

- 暗号化タイプ … セキュリティ上の暗号化方式を選択します。 「WPA2 PSK」 にします。
- パスワード … 他の端末がこのアクセスポイントで Wi-Fi 接続するために必要なパスワードです。 パスワードを 設定しておくことで、限られたユーザーのみが Wi-Fi 接続することができるようになります。アクセスポイント の設定が完了したら、Wi-FiアクセスポイントをONにします。これでタブレットから接続できるようになりま す。

#### 子機〈タブレット〉から接続する方法

子機から親機のアクセスポイントに接続 するには、タブレットの「設定」画面の 「無線とネットワーク」 で Wi-Fi を ON にします。複数の利用可能なネットワー クが自動で表示されますので、親機を選 択してパスワードを入力すると、Wi-Fi に接続できるようになります。

|                                                 | 00 <sup>45</sup> .11 | I <b>□</b> I100% <b>●●</b> 19:45 |
|-------------------------------------------------|----------------------|----------------------------------|
| ← Wi-Fi                                         | ← Wi-Fi              | :                                |
| <sup>44</sup> .⊪ (の) 〕11:54                     | Wi-Fi                |                                  |
| ← ポータブルWi-Fiアクセスポイント                            | 10000.2241           |                                  |
| HUAWEI P20 lite                                 | 利用可能なネットワーク          |                                  |
|                                                 | オープン(ログイン/認証が必要)     | ((:-                             |
| アクセスポイント設定                                      |                      |                                  |
| <b>アクセスポイントを設定</b><br>アクセスポイント名やパスワードなどを設定<br>> | オープン(ログイン/認証が必要)     | •                                |
| データ通信量の上限                                       | オープン(ログイン/認証が必要)     | (((*                             |
| 最後に共有されたモバイルデータ通信 上限なし >                        | 1000                 | 6                                |
|                                                 | 暗号化済み                |                                  |
| <b>接続されたアハイス</b> > 0台のデバイスが接続されています >           | 暗号化済み                | 1                                |
|                                                 | •                    |                                  |

÷

1

#### Bluetooth 接続

親機(スマホ)と子機(タブレット)の Bluetooth を ON にします。 「設定」から「機器接続」を選択し、

「Bluetooth」をONにすると、使用可能なデバイスに互いの端末名が表示されるので、タップします。

| <b>Bluetooth</b><br>現在、周囲のBluetoothデバイ<br>な状態です | イスから検出可能          |
|-------------------------------------------------|-------------------|
| 端末名                                             | HUAWEI P20 lite > |
| 受信したファイル                                        | >                 |
| ペアリングされたデバイス                                    |                   |
|                                                 | ŝ                 |
| 使用可能なデバイス                                       | O                 |
|                                                 |                   |
| *                                               |                   |
| *                                               |                   |
| *                                               |                   |

Bluetooth ペア設定要求が表示されるので、ペアリングしようとして 末が正しいかを確認して、問題なければペアリングします。

#### 親機の設定

ペアリングが完了したら、「設定」から「ネットワーク」>「テザリン グとポータブルアクセス」>「ポータブル Wi-Fi アクセスポイント」の 順にタップします。

Bluetooth テザリングを ON にすると、親機と子機で写真などのデータのやり取りなどを利用できるようになります。

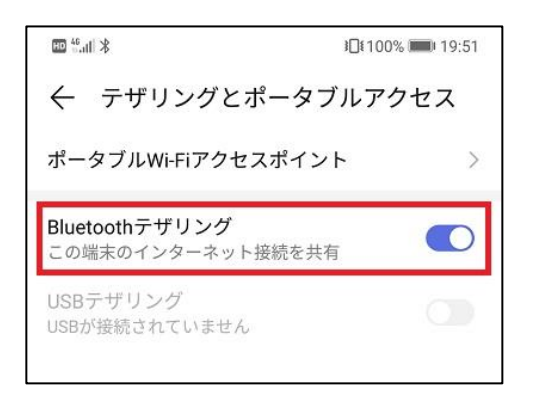

| 10 <sup>12</sup> .al 3                                            | i□(160% <b>==</b> ) 19.58 |  |
|-------------------------------------------------------------------|---------------------------|--|
| $\leftarrow$ Bluetooth                                            |                           |  |
| <b>Bluetooth</b><br>現在、周囲のBluetoothデバイスから検出可能 <b>て</b> の<br>な状態です |                           |  |
| 端末名                                                               | HUAWEI P20 lite >         |  |
| 受信したファイル                                                          | >                         |  |
| 使用可能なデバイス                                                         |                           |  |
| 検索中                                                               |                           |  |
|                                                                   |                           |  |
| Bluetoothペア設定要求                                                   |                           |  |
| ペアリング対象機器:                                                        |                           |  |
| デバイスで次のキーが表示されていることを<br>確認:<br>170360                             |                           |  |
| 連絡先と通話履歴へのアクセスを許可する                                               |                           |  |
| キャンセル                                                             | ペアリング                     |  |
| スキャン                                                              | ヘルプ                       |  |
| 0 1                                                               |                           |  |

## iPhone でテザリングをする手順

1. ホーム画面から「設定」を押し、Wi-Fiもしく

は Bluetooth をオンにする

iPhone でテザリングを活用する場合も、Wi-Fiか Bluetooth

をオンにしておく必要があるため、事前に設定しておきま

す。

- 2. 設定の「インターネット共有」を選択する
- 3. 画面一番上にある「インターネット共有」のオン・オフ切り替えをオンにする 設定 く設定 インターネット共有 ⊱ 機内モード インターネット共有 ᅙ Wi-Fi 検索可能になりました。Bluetoothで共有中のネットワーク は"kawamuraの iPhone"という名前で外部に表示されます。 Bluetooth オンン "Wi-Fi"のパスワード 🖤 モバイルデータ通信 WI-FIで接続するには
  1 コンピュータまたはその他のデバイスのWi-Fi設定 で"kawamuraの iPhone"を選択します。 💿 インターネット共有 オフ 🔍 キャリア 2 確認されたらパスワードを入力します。 BLUETOOTHで接続するには 1 iPhoneをBluetoothデバイスとしてコンピュータに ペアリングします。 🚺 通知 2 iPhoneで、"ペアリング"をタップするかコンピュー タに表示されているコードを入力してください。 🕄 コントロールセンター 3 コンピュータからiPhoneに接続します。 🕓 おやすみモード USBで接続するには USBで接続するには
  1 iPhoneをコンピュータにUSBで接続します。 2 コンピュータの"ネットワーク"環境設定でネットワ ークサービス一覧から"iPhone"を選択します。 🔘 一般 AA 画面表示と明るさ

4. 画面中段にある「Wi-Fiのパスワード」をネットに接続したい機器側

### で入力する

ホーム画面一番上に「インターネット共有中」と表示されれば、デザ

リングが開始されます。

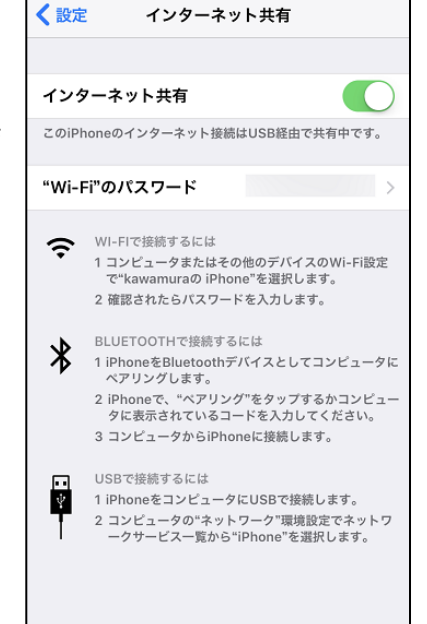

インターネット共有: 1台接続中

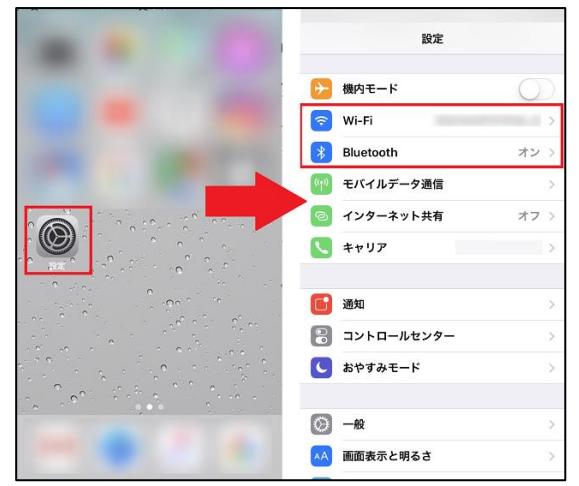